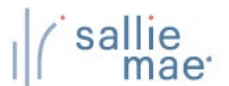

## **User Maintenance Overview**

User maintenance is an administrative feature that should be reviewed periodically to ensure that all information is accurate. Please review the list of users who have access to your school records and modify or delete the rights associated with each user as necessary. You can also use this function to reset a user's password.

Do not create generic administrative or user accounts, such as "School User," for multiple individuals to share. Individual, unique user accounts should be created to mitigate security risks to your students' data.

NOTE: This function is available to School Administrator users and to School Users who have been granted User Maintenance rights.

## **Maintain User Information**

## How to add or update user accounts:

1. Hover your cursor over the Administration option on the Menu Bar of any OpenNet<sup>®</sup> Web Loan Delivery page, and then click on Maintain Users.

|                     |                                                     |                                                            | File management                                                             | ~                                                               | Administration                                                      | *                                                                                                    |                                                                                                    |
|---------------------|-----------------------------------------------------|------------------------------------------------------------|-----------------------------------------------------------------------------|-----------------------------------------------------------------|---------------------------------------------------------------------|----------------------------------------------------------------------------------------------------|----------------------------------------------------------------------------------------------------|
|                     |                                                     |                                                            |                                                                             |                                                                 | School Profile                                                      | 2                                                                                                    |                                                                                                    |
| Servicing File      | manage                                              | ment                                                       |                                                                             |                                                                 | 7 Enable/Disabl                                                     | <u>e Service</u>                                                                                                    |                                                                                                    |
|                     |                                                     |                                                            |                                                                             |                                                                 | Loan Periods<br>Initial Values                                      |                                                                                                    |                                                                                                    |
|                     |                                                     | Click the                                                  | Maintain Users L                                                            | .ink.                                                           |                                                                     |                                                                                                    |                                                                                                    |
| iting certification |                                                     |                                                            |                                                                             |                                                                 | Acco<br><u>Ch</u>                                                   | ount settings<br>ange my password                                                                                              |                                                                                                    |
|                     | Servicing File<br>iting certification<br>ter Export | Servicing File manage<br>iting certification<br>ter Export | Servicing File management<br>Click the<br>iting certification<br>ter Export | Servicing File management Click the Maintain Users L ter Export | Servicing File management Click the Maintain Users Link. ter Export | Servicing File management School Profile<br>Maintain Users<br>Loan Periods<br>Initial Values<br>Click the Maintain Users Link. | Servicing File management School Profile<br>Maintain Users<br>Enable/Disable Service<br>Components<br>Loan Periods<br>Initial Values<br>Click the Maintain Users Link. |

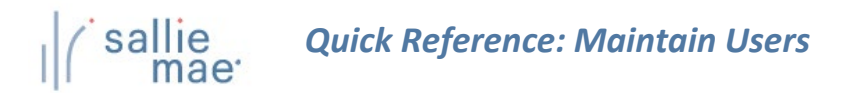

| User maintenan                                                                                 | се                                                                                                    |                                                                                                    |                                          |                                                      |
|------------------------------------------------------------------------------------------------|----------------------------------------------------------------------------------------------------|----------------------------------------------------------------------------------------------------|------------------------------------------|------------------------------------------------------|
| CHANGES SAVED SUCCESS                                                                          | FULLY.                                                                                                    |                                                                                                    |                                          |                                                      |
| The user list contains inform<br>ADD button. To review or re-<br>select the user you want to ( | nation on the individuals that ha<br>wise a user, select the user you<br>delete and click on the DEI <mark>I</mark> C | ave been set up for your institution. To a<br>want to revise and click on the VIEW/UP<br>lick the Add button to add a user or s | dd a new user<br>DATE button.<br>elect a | r, click on the<br>To delete a usei<br>ANCEL button. |
| User ID information                                                                            | us<br>m                                                                                                    | ser and click the View/Update buttor nodify an existing user.                                                                   | n to                                     |                                                      |
| User ID information                                                                            | User name                                                                                                    | ser and click the View/Update buttor<br>nodify an existing user.                                                                | n to<br>Created                          | Last used                                            |
| User ID information<br>User ID<br>O 000000USER2                                                | User name<br>JACK M JONES                                                                                             | ser and click the View/Update button<br>nodify an existing user.<br>User type<br>SCHOOL USER                                    | n to<br>Created<br>06/03/202             | Last used                                            |

Information for existing users is displayed on the page.

2. Click the Add button or select a user and click the View/Update button, depending on whether you are setting up a new user or modifying an existing user account.

NOTE: You can also delete a user's account by clicking the **Delete** button.

The Add User or View/Update User page displays. The two pages display the same fields and information.

(Continued on the next page)

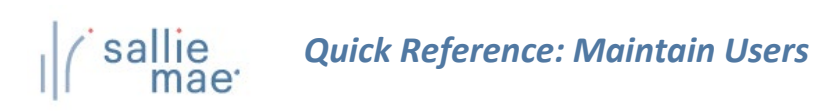

| Add User<br>The settings on this pag<br>on the SUBMIT button t                                                                   | je are used to set up account inform<br>o add the user. The CANCEL button                                                                                                   | ation for a new u<br>returns you to the                                             | ser. Complete the fields on the page and then click<br>: previous page without saving any changes.                                                                                                    | Need Help?<br><u>Training modules</u><br><u>User quides</u><br>Account settings |
|----------------------------------------------------------------------------------------------------|----------------------------------------------------------------------------------------------------|-------------------------------------------------------------------------------------|----------------------------------------------------------------------------------------------------|---------------------------------------------------------------------------------|
|                                                                                                    |                                                                                                    |                                                                                     |                                                                                                    | Change my password<br>Change my challenge<br>information                        |
| User information                                                                                                    |                                                                                                    |                                                                                     |                                                                                                    |                                                                                 |
| Fields marked with an as                                                                                                    | sterisk (*) are required.                                                                                                    |                                                                                     |                                                                                                    | School Assist <sup>sm</sup> Representatives<br>are available during the         |
|                                                                                                    | Hear ID: *                                                                                                    | ,                                                                                   | Aust be at least 6 alabanumaria abaractors                                                                                                    | following business hours:                                                       |
|                                                                                                    |                                                                                                    | '                                                                                   | nusc de la clast o aprianumente characters.                                                                                                    | 9:00 a.m 6:00 p.m. ET                                                           |
|                                                                                                    |                                                                                                    | ,                                                                                   | Must be 8 to 22 characters, alphanumeric and contain                                                                                                    | Phone: 844-8-ASSIST (8)<br>(844-827-7478 (8))                                   |
|                                                                                                    | Password: *                                                                                                    | i<br>i                                                                              | a number. Passwords are case sensitive.                                                                                                    | International: 877-456-6221                                                     |
|                                                                                                    |                                                                                                    |                                                                                     |                                                                                                    | Direct: 302-451-4912                                                            |
|                                                                                                    | First name: *                                                                                                    |                                                                                     |                                                                                                    |                                                                                 |
|                                                                                                    |                                                                                                    |                                                                                     |                                                                                                    |                                                                                 |
|                                                                                                    | Middle initial:                                                                                                    |                                                                                     |                                                                                                    |                                                                                 |
|                                                                                                    |                                                                                                    |                                                                                     |                                                                                                    |                                                                                 |
|                                                                                                    | Last name: *                                                                                                    |                                                                                     |                                                                                                    |                                                                                 |
|                                                                                                    |                                                                                                    |                                                                                     |                                                                                                    |                                                                                 |
|                                                                                                    | Telephone:                                                                                                    |                                                                                     | ex: 123-456-7890                                                                                                    |                                                                                 |
|                                                                                                    |                                                                                                    |                                                                                     |                                                                                                    |                                                                                 |
|                                                                                                    | Email address: *                                                                                                    |                                                                                     | ex: jburton@university.edu)                                                                                                    |                                                                                 |
|                                                                                                    |                                                                                                    |                                                                                     |                                                                                                    |                                                                                 |
| Prin                                                                                                    | nary school ID: 000000-00                                                                                                    |                                                                                     |                                                                                                    |                                                                                 |
| Non                                                                                                    | -ED branch ID:                                                                                                    |                                                                                     |                                                                                                    |                                                                                 |
| Primary                                                                                                    | / school name:                                                                                                    |                                                                                     |                                                                                                    |                                                                                 |
|                                                                                                    |                                                                                                    |                                                                                     |                                                                                                    |                                                                                 |
|                                                                                                    | User type: * School User                                                                                                    | l a                                                                                 | By default School Administrators are granted all<br>administration and user rights.                                                                                                    |                                                                                 |
|                                                                                                    |                                                                                                    |                                                                                     |                                                                                                    |                                                                                 |
| Web Loan Delivery                                                                                                    | School Access                                                                                                    |                                                                                     |                                                                                                    |                                                                                 |
| The option to Share Acc<br>primary institutions that<br>to perform functions gra<br>Share Access Across                          | ess Across Schools allows user secur<br>share the same 6-digit U.S. Departme<br>inted at their primary institution for a<br>s Schools                                       | ity rights associate<br>ent of Education IE<br>nother school only                   | ed to a primary institution to be utilized on other<br>). With shared access privileges, the user will be able<br>when the same component is enabled by that school.                                   |                                                                                 |
| Web Loan Delivery                                                                                                    | administration rights                                                                                                    |                                                                                     |                                                                                                    |                                                                                 |
| You may grant the user<br>below. The function allo<br>includes access to Scho<br>Maintenance or Loan Pe<br>Self-service setup ac | rights to perform the following specia<br>ws the user access to update and mo<br>of Profile, Enable/Disable Service Cor<br>riod Maintenance for specific campus<br>tivities | l administration fu<br>dify components f<br>nponents, and Loa<br>ses, see the Web L | inction for all campuses by selecting the check box<br>hat your school campus has had enabled. This<br>in Periods. To grant the user rights to perform User<br>oan Delivery User Rights section below. |                                                                                 |
| Web Loan Delivery use                                                                                                    | r rights                                                                                                    |                                                                                     |                                                                                                    |                                                                                 |
| Determine the service of                                                                                                    | omponents for which the user will hav                                                                                                    | ve access rights by                                                                 | y completing the fields below.                                                                                                    |                                                                                 |
| Services                                                                                                    | Components                                                                                                    | campus                                                                              | User rights                                                                                                    |                                                                                 |
| Certifications                                                                                                    | Online School Certification                                                                                                    | 000000-00                                                                           |                                                                                                    |                                                                                 |
|                                                                                                    | view Loan Data<br>Change Loan Data                                                                                                    |                                                                                     |                                                                                                    |                                                                                 |
| Individual Inquiry                                                                                                    |                                                                                                    |                                                                                     |                                                                                                    |                                                                                 |
|                                                                                                    | Servicing Data                                                                                                    |                                                                                     | No Access                                                                                                    |                                                                                 |
|                                                                                                    |                                                                                                    |                                                                                     |                                                                                                    |                                                                                 |
|                                                                                                    | Pending Disbursement Query                                                                                                    |                                                                                     | No Access                                                                                                    |                                                                                 |
| Query And Reporting                                                                                                    | Disbursement Rosters                                                                                                    |                                                                                     |                                                                                                    |                                                                                 |
|                                                                                                    | Returned Funds Reports                                                                                                    |                                                                                     |                                                                                                    |                                                                                 |
|                                                                                                    | Custom Reporting                                                                                                    |                                                                                     |                                                                                                    |                                                                                 |
| Servicing Information                                                                                                    | Return Funde Manifest                                                                                                    |                                                                                     |                                                                                                    |                                                                                 |
| Servicing Information                                                                                                    | Return Funds Manifest<br>User Maintenance                                                                                                    |                                                                                     |                                                                                                    |                                                                                 |
| Servicing Information<br>Administration                                                                                          | Return Funds Manifest<br>User Maintenance<br>Loan Period Maintenance                                                                                                    |                                                                                     |                                                                                                    |                                                                                 |

3. Enter the required demographic information into the fields under the User Information section header.

## Quick Reference: Maintain Users

NOTE: The password you enter for the user is only temporary. A new user will be prompted to change the temporary password when logging into OpenNet for the first time. An existing user for whom you have reset their password will need to log in and change the temporary password within 24 hours.

4. Set the appropriate access and user rights levels for the user. These options and levels determine the amount of control the user has within OpenNet.

If your school has multiple branches set up in OpenNet, you can grant a user access to all schools that share the same 6digit school code by selecting the **Share Access Across Schools** check box. This will allow the user to access information for multiple branches with one user ID/password.

NOTE: Users with administrative access will still need to log into each campus separately to maintain profiles for the different branches.

If the Self-Service Setup Activities check box is checked, the user will have partial administrative rights and be able to add/modify/view data in the following functions under the Administration option on the Menu Bar: School Profile, Enable/Disable Service Components, and Loan Periods.

5. Click the Submit button.

You are returned to the User Maintenance page.

6. Repeat as needed until all user accounts have been added or updated as needed.

The User Maintenance process is complete.